## HOW TO USE KAHOOT ON A WEB BROWSER

#### STEP 1: TYPE KAHOOT.IT

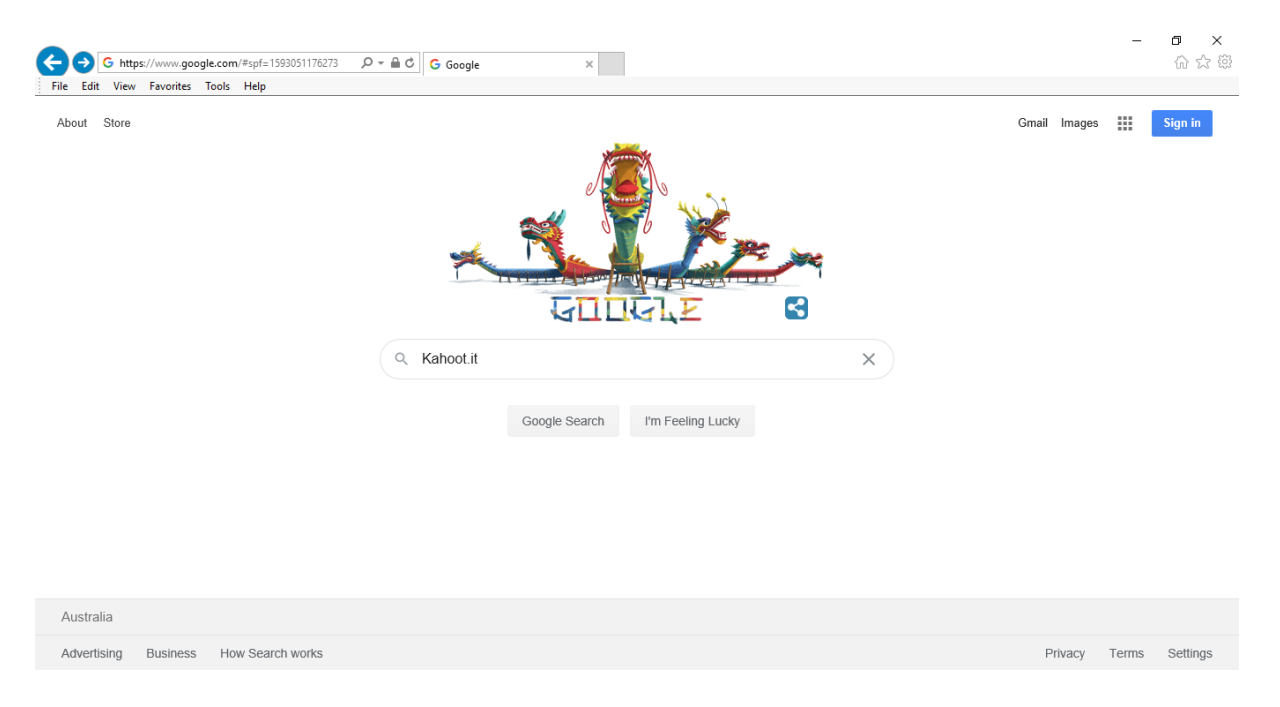

### STEP 2: CLICK THE LINK CIRCLED

| Edit View Fa | vorites Tools Help                                                                                                    |                |                                                                                                    |                 |
|--------------|----------------------------------------------------------------------------------------------------|----------------|----------------------------------------------------------------------------------------------------|-----------------|
| oogle        | kahoot.it                                                                                                    | хq             |                                                                                                    | Sign in         |
|              | All Shopping La Images > Videos E News : More                                                                                                    | Settings Tools |                                                                                                    |                 |
|              | About 5,200,000 results (0.44 seconds)                                                                                                    |                |                                                                                                    |                 |
|              | kahoot.it 🗸                                                                                                    |                |                                                                                                    | 5866            |
|              | Play Kahoot! - Enter game PIN here!                                                                                                    | es it fun to   | Kahoot 1                                                                                                    | game of Kahoot! |
|              | learn – any subject, in any language, on any device, for all agest                                                                                                    | es it full to  | K                                                                                                    | More images     |
|              | kahoot.com -                                                                                                    |                | Kabaatl                                                                                                    |                 |
|              | Kahoot!   Learning games   Make learning awesome!<br>Kahoot! is a game-based learning platform that brings engagement and fun to 1+ billion players<br>every year at school, at work, and at home. Sign up for free! |                | Kanool!                                                                                                    | <               |
|              |                                                                                                    |                | viueo game                                                                                                    |                 |
|              |                                                                                                    |                | 4/5 · Google Play                                                                                                    |                 |
|              | People also ask                                                                                                    |                | Kahoot! is a game-based learning platform, used as                                                                                                    |                 |
|              | How do you make a kahoot?                                                                                                    | ~              | educational technology in schools and other<br>educational institutions. Its learning games,<br>"Kahotots", are user-generated multiple-choice<br>quizzes that can be accessed via a web browser or<br>the Kahoot app. Wikipedia<br>Initial release date: September 2013 |                 |
|              | Can you play kahoot for free?                                                                                                    | ~              |                                                                                                    |                 |
|              | How can I use kahoot for free?                                                                                                    | ~              |                                                                                                    |                 |
|              |                                                                                                    |                |                                                                                                    |                 |

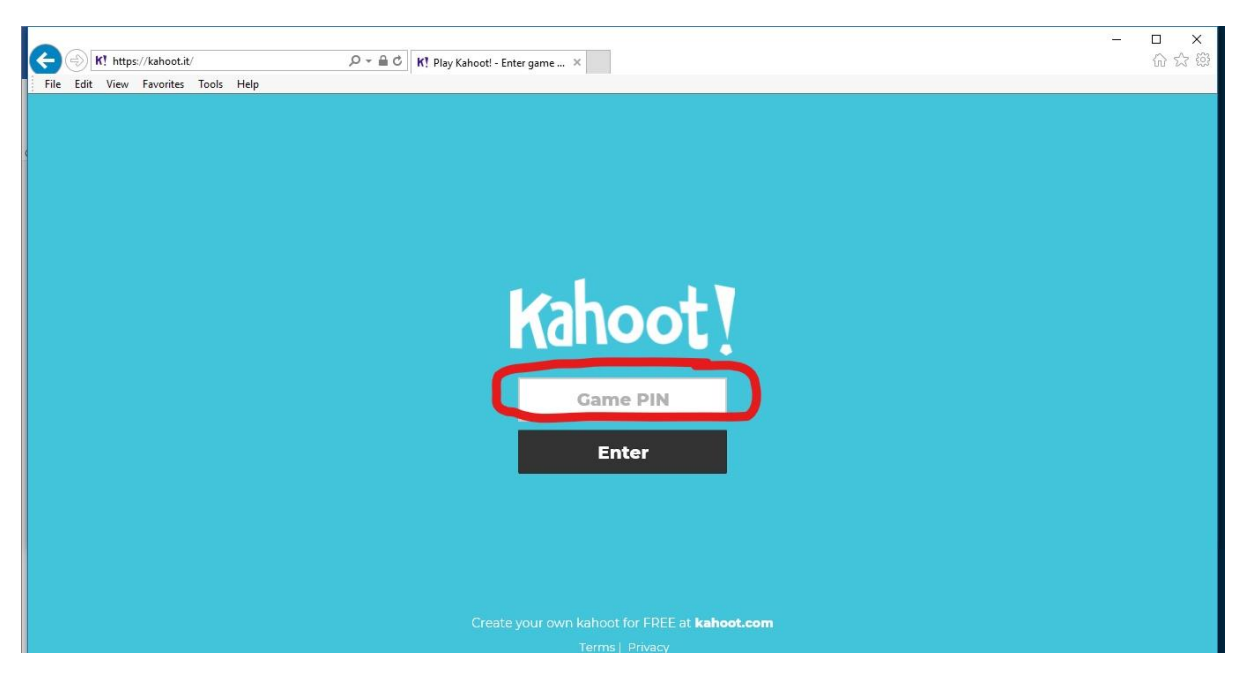

#### **STEP 3:** WRITE PIN GIVEN IN ZOOM INSIDE THE BOX SHOWN THEN PRESS ENTER

STEP 4: WRITE YOUR NAME IN THE BOX CIRCLED THEN PRESS 'OK, GO'

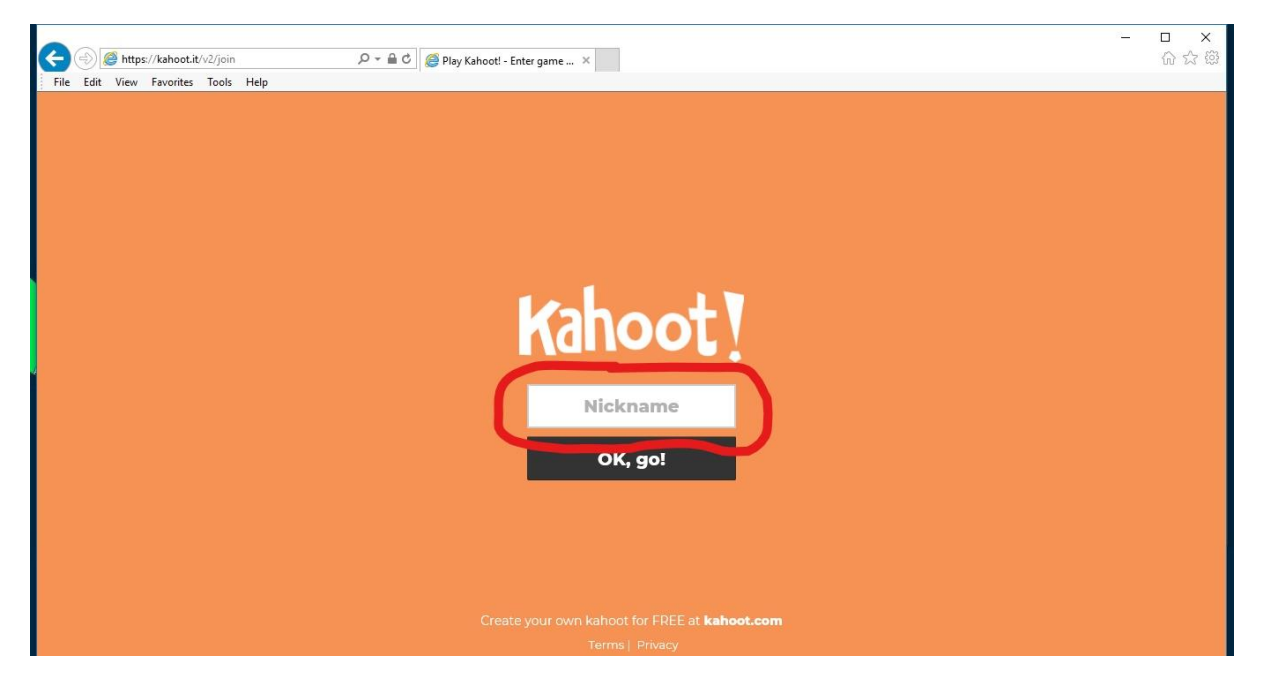

# **STEP 5:** LOOKING AT THE QUESTIONS ON THE ZOOM SCREEN (right side) , CLICK YOUR CHOSEN ANSWER ON YOUR OWN DEVICE (left side)

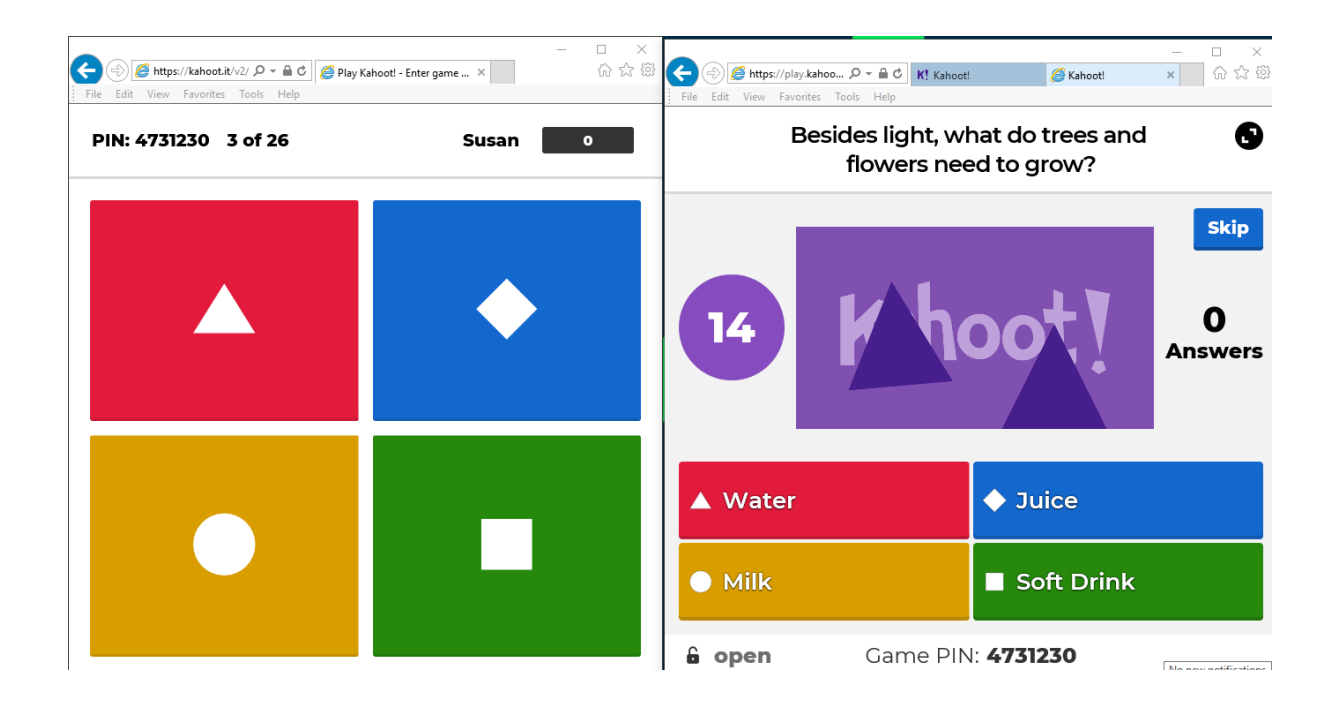

**STEP 6: QUESTIONS WILL CONTINUE AUTOMATICALLY**